令和3年3月吉日

北海道医療センター附属札幌看護学校 新入生・保護者 各位

#### 令和3年度教科書のご案内

この度は、北海道医療センター附属札幌看護学校様へのご入学、おめでとうございます。 令和3年度指定教科書についてご案内申し上げます。

教科書は当社が運営する WEB 販売サイト「onSMaRT」にて販売いたします。 お手元のスマートフォン、パソコンからご購入いただけるシステムです。 クレジットカード決済もしくはコンビニ決済(現金でのお支払)よりお選びいただけます。 ※事前決済となっております。

商品は購入の手続き完了後、<u>学校様指定日の4月17日(土)又は18日(日)</u>に WEB購入サイト内にご登録されます住所へお届けとなります。 必ず商品到着当日にお住いのご住所を入力ください。

尚、ご購入・お支払方法の詳細につきましては、別紙 on SMaRT「教科書販売のご案内」 に明記しております。

WEB操作等の不明点がございましたら onSMaRT トップ画面のお問合せメニュー、 または教科書販売のご案内に記載しております onSMaRT 担当デスクへ、メールにて お問合せくださいますようお願い申し上げます。

以上

〒004-8502 札幌市清田区北野6条1丁4-60 丸善雄松堂株式会社 札幌支店 札幌営業部 営業部担当 新屋敷 千絵

#### **MARUZEN-YUSHODO**

北海道医療センター附属札幌看護学校

## **⊥onSMaRT**

【教科書購入サイトORコード】

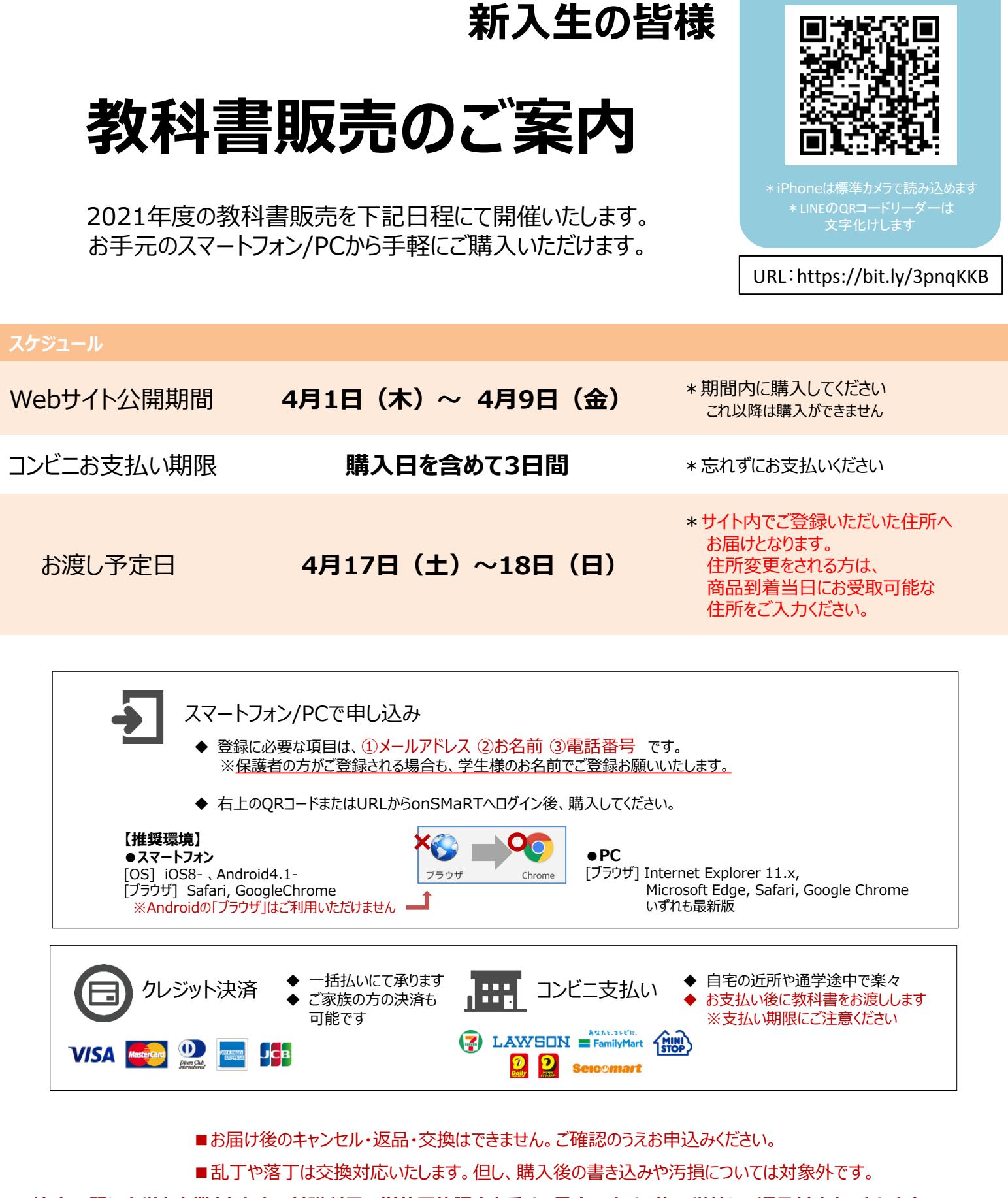

注意:既に大学を卒業された方で基礎科目の単位履修認定を受ける予定の方は、後日学校にて返品対応をいたしますので、 該当のテキストは、指示があるまで大切に保管ください。

### **MARUZEN-YUSHODO**

# 

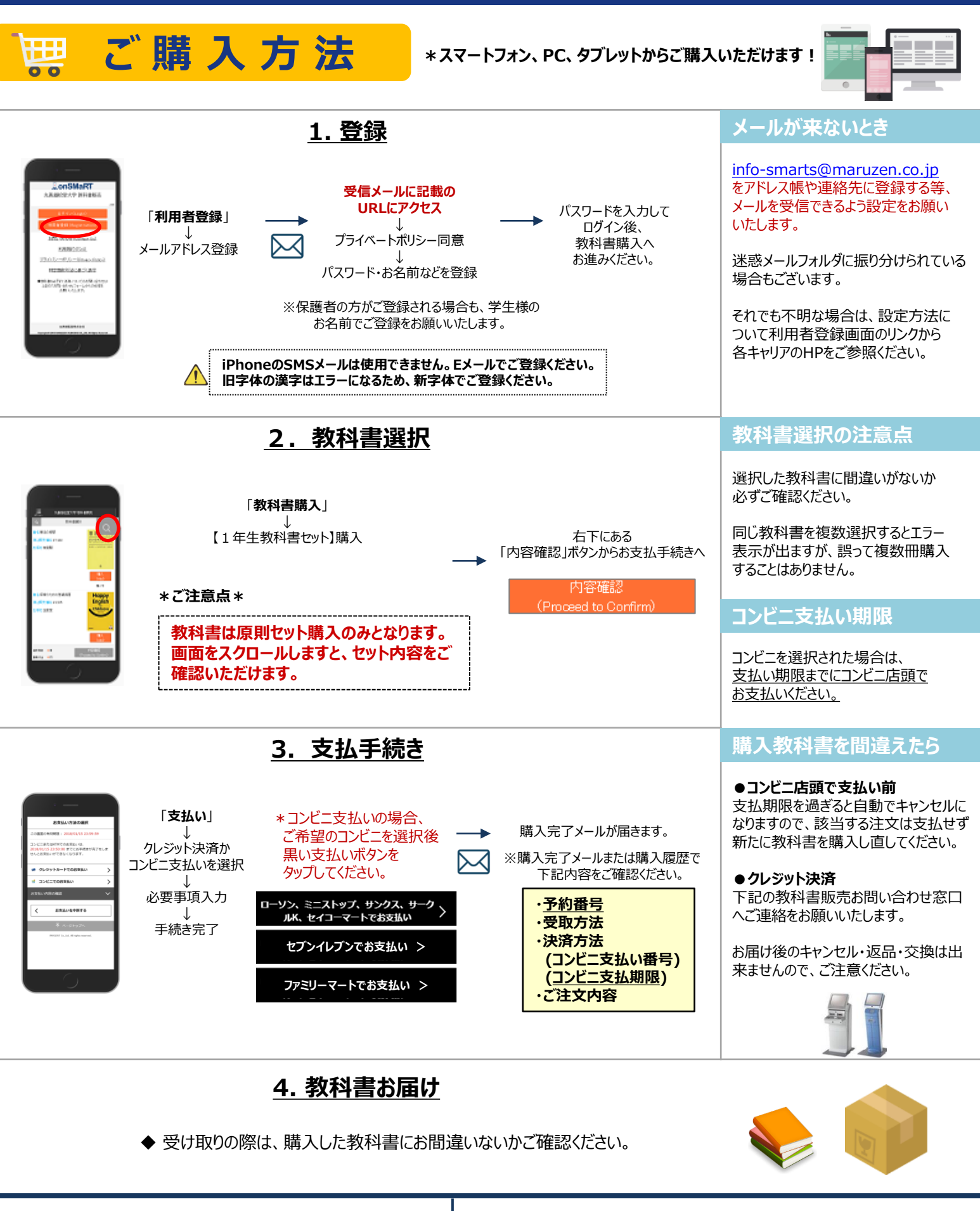

150th MARUZEN -YUSHODO 丸善雄松堂株式会社

営業担当:新屋敷千絵

【教科書販売のお問い合わせ】

■onSMaRT担当デスク Email:<u>smarts@maruzen.co.jp</u>

■メニュー「お問い合わせ」<sup>①on</sup>

①onSMaRTトップ画面から ②ログイン後 画面左上のメニューから